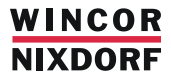

# TH210-3 for MF

**Thermal Printer** 

User Guide

We would like to know your opinion on this publication. Please send us a copy of this page if you have any constructive criticism. We would like to thank you in advance for your comments. With kind regards,

Wincor Nixdorf International GmbH RD HWD 01 Rohrdamm 7; Haus 16 D-13629 Berlin Fax: +49 30 5017 3075

Your opinion:

Published by Wincor Nixdorf International GmbH D-33094 Paderborn

# TH210-3 for MF\_

**Thermal Printer** 

User Guide

Edition March 2010

All brand and product names mentioned in this document are trademarks of their respective owners.

The reproduction, transmission or use of this document or its contents is not permitted without express authority. Offenders will be liable for damages. All rights, including rights created by patent grant or registration of a utility model or design, are reserved.

Delivery subject to availability; technical modifications possible. Copyright © Wincor Nixdorf International GmbH, 2010

# Contents

| Manufacturer Certification             | <b>1</b>  |
|----------------------------------------|-----------|
| Warranty                               | 1         |
| General Safety Information             | 2         |
| Safety instructions                    | 2         |
| Description of Printer                 | 4         |
| Features                               | 5         |
| Unpack the Printer                     | <b>6</b>  |
| Remove the Starter Paper Roll Supports | 6         |
| Choose a location                      | 7         |
| <b>Connect the Cables</b>              | <b>8</b>  |
| Communication Cable                    | 8         |
| Cash Drawer Cables                     | 9         |
| Power Supply Cable                     | 9         |
| Printer Controls                       | 10        |
| Loading Receipt Paper                  | <b>12</b> |
| To Load the Paper:                     | 13        |
| Configuring the Printer                | 16        |
| <b>Troubleshooting the Printer</b>     | <b>18</b> |
| Printer Tone and Green LED             | 18        |
| Printing Problems                      | 19        |
| Printer Does Not Function              | 21        |
| Characters                             | <b>22</b> |
| Print Modes                            | 22        |
| Size                                   | 22        |
| Standard                               | 22        |
| Compressed                             | 23        |

| Paper Specifications                              | 23              |
|---------------------------------------------------|-----------------|
| <b>Print Zones</b><br>Print Zones for 80 mm Paper | <b>24</b><br>24 |
| List of Commands                                  | 25              |
|                                                   |                 |

## **Manufacturer Certification**

This device fulfills the requirements of EU Regulations 2004/108/EC "Electromagnetic Compatibility" and 2006/95/EC "Low Voltage Directive".

The device carries the CE logo on its rear side or the logo is located on the packaging.

### Warranty

Wincor Nixdorf (WN) guarantees generally a warranty engagement for 12 months beginning with the date of delivery. This warranty engagement covers all those damages which occur despite a normal use of the product.

Damages because of

- improper or insufficient maintenance,
- improper use of the product or unauthorized modifications of the product,
- inadequate location or surroundings

will not be covered by the warranty.

For further information of the stipulation look at your contract. All parts of the product which are subject to wear and tear are not included in the warranty engagement.

Please order spare parts at the Wincor Nixdorf customer service.

### **General Safety Information**

Before installing and using the printer, please read the following items carefully.

#### Safety instructions

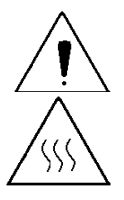

Do not touch the cutter and tear bar of the printer.

The print head is a thermal element and it is at high temperature during printing or just after operation, therefore please do not touch it and its peripherals for safety reasons.

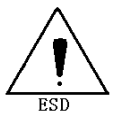

The thermal head is an ESD-sensitive device. To prevent damage, do not touch either its printing part or connecting parts.

#### Caution:

- Install the printer on a flat and stable place.
- Reserve adequate space around the printer so that convenient operation and maintenance can be performed.
- Keep the printer away from water source.
- Do not use or store the printer in a place exposed to heat of fire, moisture, serious pollution and direct sunlight.
- Do not place the printer on a place exposed to vibration or impact.
- No dew condensation is allowed to the printer. In case of such condensation, do not turn on the power until it has completely gone away.
- Connect the DC adapter to an appropriate grounding outlet. Avoid sharing a single electrical with large power motors and other devices that may cause the fluctuation in voltage.
- Disconnect the DC adapter when the printer is not used for a long time.
- Don't spill water or other materials on the printer. If this happens, turn off the power immediately.

- Do not allow the printer to start printing when there is no recording paper installed, otherwise the print head and platen roller will be damaged.
- To ensure quality print and normal lifetime, use recommended or good quality paper.
- Shut down the printer when connecting or disconnecting interfaces connectors to avoid damage to the control board.
- Set the print darkness to a lower grade as long as the print quality is acceptable. This will help to keep the print head durable.
- The printer should only be disassembled or repaired by a technician, who is certified by Wincor Nixdorf. At any work on the device and plugging/unplugging cables disconnect the device from the power supply completely. Switch off the device and pull the mains plug.
- Operate the printer only with power supplies and cables approved by Wincor Nixdorf
- Keep this manual safe and at hand for ready reference.

### **Description of Printer**

The TH210 thermal receipt printer is extremely fast, quiet, and very reliable. With thermal printing technology, there is no ribbon cassette to change, and paper loading is extremely simple. The printer is small enough to fit almost anywhere and is easy to use with the receipt exiting from the top. There is no journal as it is kept electronically by the host system.

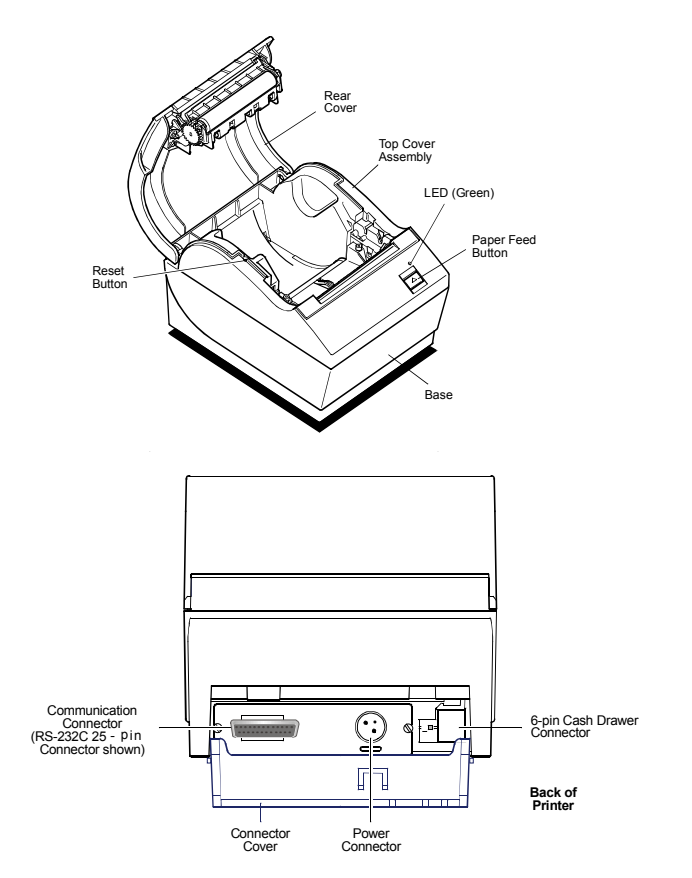

# Features

| Interfaces     | RS-232, 25pin Serial, only for fiscal countries     |
|----------------|-----------------------------------------------------|
|                | Russia, Greece, Turkey and Hungary                  |
| Memory/Firm    | 512K Flash Memory, History EEROM, 4K Buffer         |
| ware           |                                                     |
| Resident       | PC Code Page 437 (US), PC Code Page 850             |
| Character      | (Multilingual), PC Code Page 852; Code Pages        |
| Sets           | 737, 865, 858, 860, 863, 866, 874 and 1252.         |
| Integrated Bar | Code 39, UPC-A, UPC-E, JAN8 (EAN), JAN13            |
| Codes          | (EAN), Interleaved 2 of 5, Codabar, Code 128, EAN   |
|                | 128, PDF-417 (two-dimensional).                     |
| Print Columns  | Host-selectable 44 or 56 columns of print on 80 mm  |
|                | wide thermal paper.                                 |
| Print          | 8 dots/mm                                           |
| Resolution     |                                                     |
| Speed          | Up to 150 mm/second throughput.                     |
|                | Charles for activery concepted tone. Drep in paper  |
| Human          | Speaker for software-generated tone. Drop-in paper  |
| Interface      | loading. Configuration Menu for easy configuration. |
| Cash Drawer    | Connector for one or two cash drawers (use a "Y"    |
| Driver         | cord for two drawers.)                              |
| Cutter         | Partial and full cut                                |
|                |                                                     |

## **Unpack the Printer**

Save all packing materials for use if printer needs to be repacked. Check that all items listed were shipped Printer enclosed in a plastic bag with packing material Thermal starter paper roll (inside receipt bucket of printer) Test printout protecting the printhead (inside receipt bucket of printer) TH210 Thermal Receipt Printer: Setup Guide To report any missing items, or to report a printer that was damaged during shipping, call your supplier or call a WN representative.

### **Remove the Starter Paper Roll Supports**

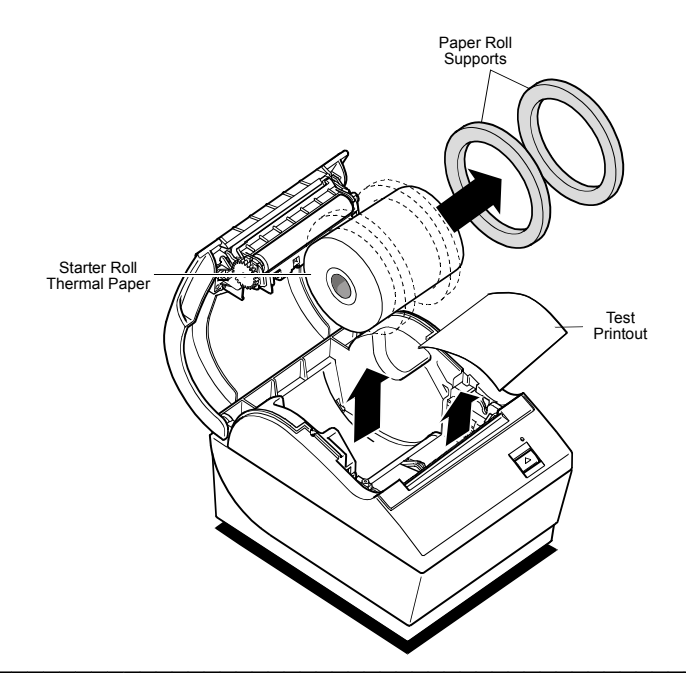

- 1) Open the Rear Cover by pushing up on each side of the cover until it unsnaps. Remove the Test Printout.
- 2) Lift the Starter Paper Roll out of the paper bucket and slide the two Paper Roll Supports off.
- 3) Remove all tape on the leading edge of the roll.
- 4) Place the Starter Paper Roll back into the bucket so that it unrolls from the bottom.
- 5) Close the Rear Cover.

### **Choose a location**

Position your printer in a location that allows access to the cables, room to open the cover and away from traffic areas to limit the chance of being knocked or damaged. Observe the safety instructions on pages 2 and 3.

### **Connect the Cables**

**Caution:** Connect the cables to the printer *before* plugging in the power supply. If power is received from the host computer, turn it off before connecting any cables.

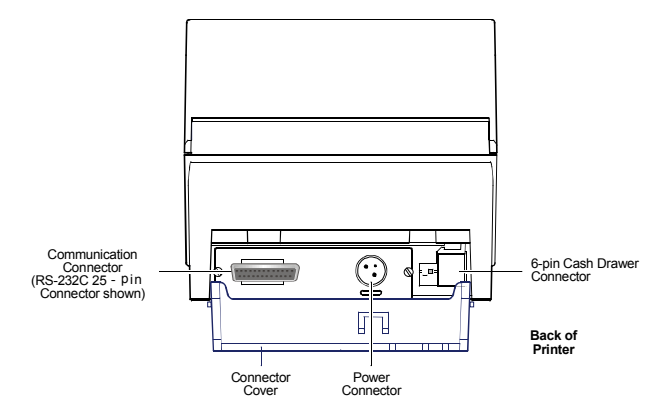

**Note:** Depending on your printer configuration, the connector panel may vary from the above illustration.

#### **Communication Cable**

The communication cable connects the printer to the host computer. To install the communication cable:

- 1) Turn off the host computer.
- 2) Open the Connector Cover at the rear of the printer.
- Attach the Communication Cable to the connector shown on the back of the printer above. Tighten the screws to secure the cable.
- 4) Connect the cable to the host computer.

#### **Cash Drawer Cables**

The Cash Drawer Cable connects the printer to one or two cash drawers.

- 1) Open Connector Cover at rear of printer if not previously open.
- Plug the cable into the Cash Drawer Connector (standard phone jack) located at the rear of the printer (see illustration on previous page.)
- **Note:** Leave some slack in the cord to route through the Strain Relief at a later time.

### **Power Supply Cable**

Connect the Power Supply Cable last.

- 1) Plug the Power Cord into the 3pin HOSIDEN socket located at the rear of printer
- Snap the Connector Cover closed, ensuring that the Communication, Cash Drawer and Power Supply Cables are aligned with the slots provided for each in the Connector Cover. Verify that the strain relief on the Connector Cover aligns with Power Supply Cable.
- 3) Plug the Power Supply Cable into the 3pin HOSIDEN socket of the POS system. The Green LED on the top cover will light up.

### **Printer Controls**

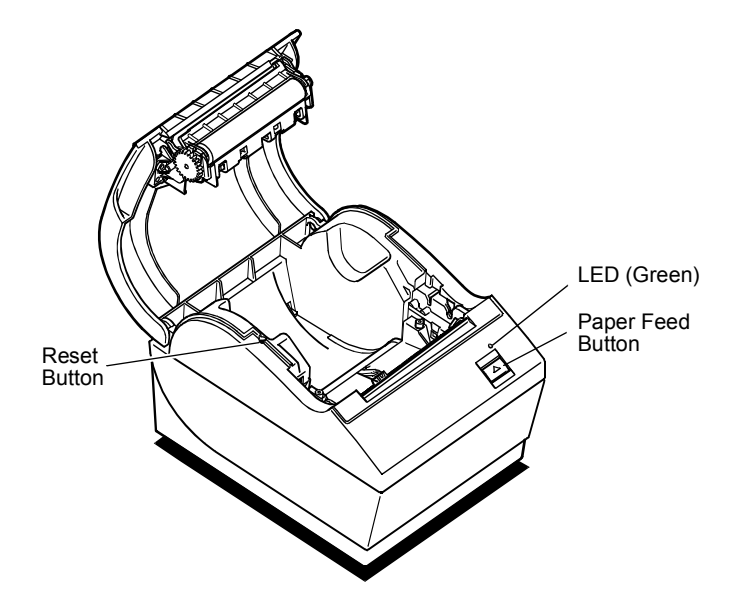

#### **Reset Button**

Should a paper jam or fault condition occur, press the Reset Button to reset the printer. The printer performs a startup routine, as if having been turned off, then on again.

#### **Paper Feed Button**

Press the Paper Feed Button to advance the paper. Used in conjunction with the Reset Button to print the Diagnostic Mode or allow access to the Configuration Menu.

#### LED

The green LED shows the printer status by shining or flashing. A continuous green (non-flashing) LED represents an "ON", no-fault condition.

| Status       | LED                         |
|--------------|-----------------------------|
| Paper Is Low | Flashes Slowly              |
| Paper Is Out | Flashes Quickly             |
| Knife Jam    | Flashes Quickly then Slowly |

#### Tone

A single beep indicates the printer has successfully completed its startup routine (after having been reset or the power supply turned on). If the printer beeps twice, a problem may be indicated.

| For more information about | See these "sections"          |
|----------------------------|-------------------------------|
| Paper Feed Button          | "Testing the Printer"         |
|                            | "Configuring the Printer"     |
| Reset Button               | "Troubleshooting the Printer" |
|                            | "Testing the Printer"         |
|                            | "Configuring the Printer"     |
| LED                        | "Troubleshooting the Printer" |
| Tone                       | "Troubleshooting the Printer" |

## Loading Receipt Paper

Change the paper when any of the following conditions occurs:

Colored stripe appears on the receipt paper indicating the paper is low. Change the paper as soon as possible to avoid running out of paper part way through a transaction.

Green LED flashes (quick flash) indicating the paper is out. Change the paper immediately or data may be lost.

#### Caution:

Do not operate the printer or host computer if the printer runs out of paper.

The printer will not operate without paper, but it may continue to accept data from the host computer. Because the printer cannot print that additional data, it may be lost.

#### To Load the Paper:

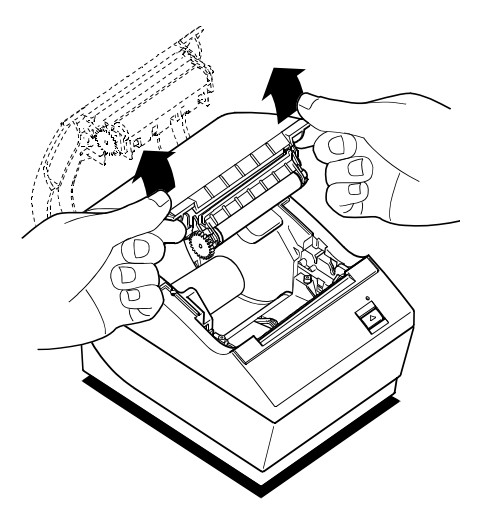

Open the Rear Cover by lifting up on each side of the cover until it unsnaps.

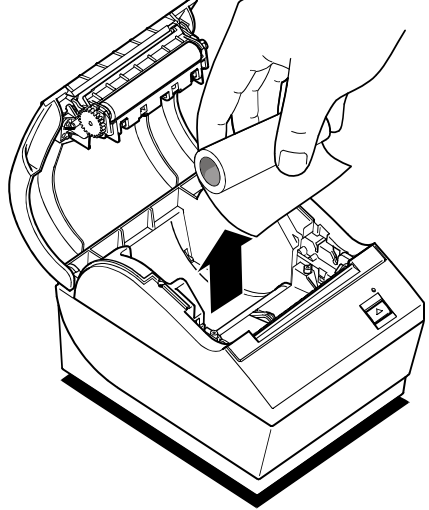

Remove the used paper roll. Tear off the end of the new roll so that the edge is loose.

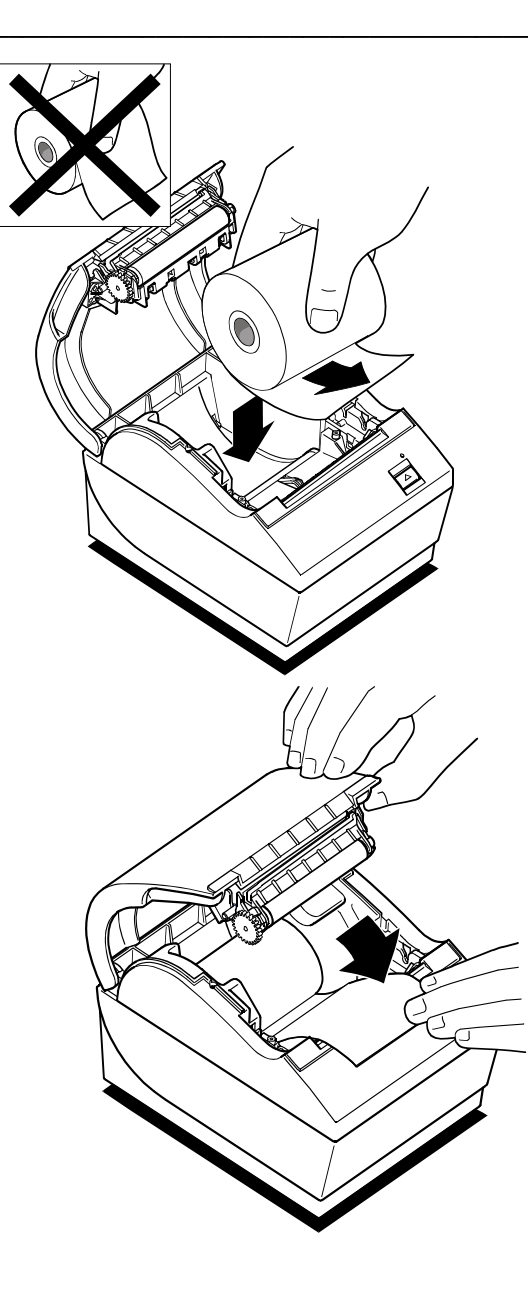

Place the new roll into the paper bucket with a few inches of paper extending over the cabinet front (or top, if printer is mounted vertically).

#### Caution

The Paper must unroll from the bottom to ensure the printer will print and to prevent paper jamming.

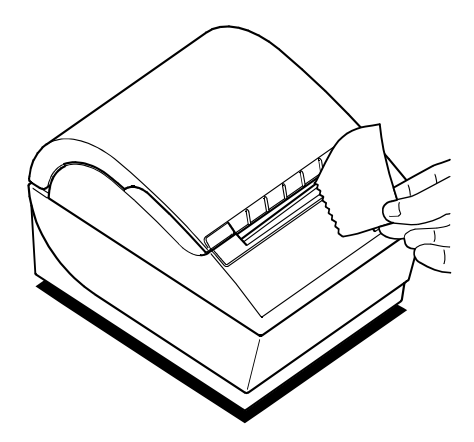

Close the cover. Pull the excess paper across the tear-off blade and remove.

Advance the paper if necessary by pressing the Paper Feed Button.

#### Note:

In the event of a paper jam, remove the roll and tear a new clean edge. Place the roll into the paper bucket, so that it unrolls from the bottom of the roll.

## **Configuring the Printer**

The Configuration Menu allows the user to set general printer parameters. The test prints the settings for several functions, and partially cuts the paper between each variation.

The printouts may vary for each model. The test ends with a partial cut of the paper, then begins again. A test printout may use several feet of paper to complete.

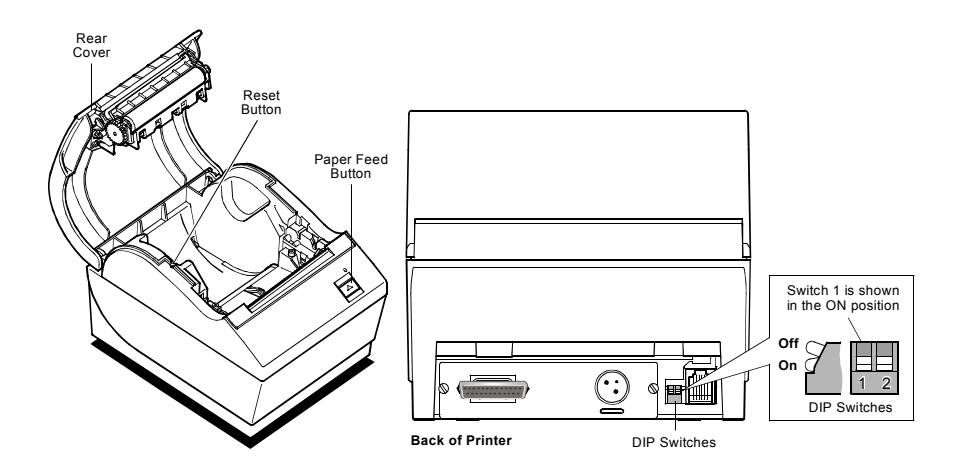

To start the test:

- Set DIP Switch 1 to ON position (down.) DIP Switch 2 must always be set to ON position (down.)
- 2. Place paper into the bucket as described in the previous section, "Changing Paper."
- 3. Press the Reset Button.
- 4. Press and hold the Paper Feed Button while closing the cover.

- The printer prints the Diagnostics Form and the • Configuration Main Menu.
- Printer pauses and waits for Main Menu selection to be made (see sample printout on the next page.)
- 5. Continue through your menu selections until you are asked to: "Save New Parameters?". Select Yes or No.
  - a) If answer Yes is selected, return DIP Switch 1 to OFF position (up.)
  - b) Repeat Steps 3 and 4 above.
  - Diagnostic printout verifies new settings. (See sample printout)
- 6. If answer NO is selected, printer returns to the menu to set parameters again.

| *** TH210-3 - Diagnos                                                                                                    | tic Form ***                                                                                                    |
|----------------------------------------------------------------------------------------------------|----------------------------------------------------------------------------------------------------|
| Model number<br>Serial number                                                                                                    | : TH210-720S-WN00<br>: K082700784                                                                                                    |
| Boot Firmware<br>Revision<br>CRC<br>P/N<br>Flash Firmware<br>Revision<br>CRC                                                                                                    | : V1.02<br>: OEB0<br>: 189-7940188A<br>: V1.07<br>: B36B                                                                                                    |
| P/N<br>H/W parameters<br>Flash Memory Size                                                                                                    | : 189-7940200A<br>: 2 Mbytes                                                                                                    |
| Flash Logos/Fonts<br>Flash User Storage<br>Flash Perm'nt Fonts<br>Flash Journal Size<br>SRAM Size<br>Head setting<br>Pre-Heating<br>Print Density<br>Max Speed<br>Paper Width<br>Max Power<br>Knife<br>Partial Cut<br>Paper Low Sensor<br>Paper Low Extension | : 1152 kbytes<br>: 64 kbytes<br>: 64 kbytes<br>: 64 kbytes<br>: 128 kbytes<br>: 128 kbytes<br>: 128 kbytes<br>: 100 %<br>: 100 mm/sec<br>: 80 mm<br>: 55 W<br>: Enabled<br>: 130 steps<br>: Enabled<br>: 10 ft |
| Comm. Interface<br>RX Buffer Size<br>Interface type<br>Parameters                                                                                                    | : 4096<br>: RS232/USB                                                                                                    |
| Baud Rate<br>Data Bits<br>Stop Bit<br>Parity<br>Flow Control<br>Reception Errors<br>USB Driver Type<br>USB Packet w/Error                                                                                                    | : 19200<br>: 8<br>: 1<br>: NONE<br>: DTR/DSR<br>: Ignore<br>: Printer Class<br>: Reject                                                                                                    |

| Resident Code Pages                                                                                                    | : 437, 850, 852, 858<br>860, 863, 865, 866<br>1252,862, 737, 874<br>857 |
|----------------------------------------------------------------------------------------------------|-------------------------------------------------------------------------|
| Logo(s) defined                                                                                                    | : N0                                                                    |
| User Char(s) defined                                                                                                    | : N0                                                                    |
| Journal Unused                                                                                                    | : 64 kbytes                                                             |
| Diagnostics                                                                                                    | : OFF                                                                   |
| Default Font                                                                                                    | : Standard                                                              |
| Printer Mode                                                                                                    | : Native Mode                                                           |
| Printer ID Mode                                                                                                    | : Native                                                                |
| Default LPI                                                                                                    | : 7.52                                                                  |
| Carriage Return                                                                                                    | : Used as Print Cmd.                                                    |
| Resident Font Size                                                                                                    | : Standard                                                              |
| User Tallies<br>Receipt Lines<br>Knife Cuts<br>Hours ON<br>Flash cycles<br>Knife Jams<br>Cover Openings<br>Max Temp Reached | : 1960<br>: 83<br>: 0<br>: 2<br>: 0<br>: 15<br>: 33                     |

To enter Printer Config Menu : 1) Flip DIP switch #1 down 2) Reset the printer, while holding the Paper Feed button down

# **Troubleshooting the Printer**

The printer is simple and generally trouble-free, but from time to time minor problems may occur. Follow these procedures to determine the cause and resolution of any problems the printer may be having. If the procedures in this section do not correct the problem, contact a service representative.

#### Printer Tone and Green LED

| Problem        | Possible        | What to Do      |
|----------------|-----------------|-----------------|
|                | Causes          |                 |
| Green LED,     | Paper out.      | Put in a new    |
| quick          |                 | paper roll.     |
| continuous     | Cover off.      | Put the cover   |
| flashing       |                 | on.             |
|                | Knife unable to | Contact your    |
|                | home.           | authorized      |
|                |                 | service         |
|                |                 | representative. |
| Printer beeps  | Printer has     | No action is    |
| (two-tone—     | been turned on  | required.       |
| low frequency, | and is ready to |                 |
| high           | operate.        |                 |
| frequency      |                 |                 |
| Printer beeps  | These all       | Contact your    |
| and flashes    | indicate        | authorized      |
| green LED in   | serious         | service         |
| various        | problems.       | representative. |
| combinations.  |                 |                 |

# **Printing Problems**

| Problem                                                                           | Possible<br>Causes                         | What to Do                                                                            |
|-----------------------------------------------------------------------------------|--------------------------------------------|---------------------------------------------------------------------------------------|
| Colored stripe<br>on the receipt                                                  | Paper is low.                              | Change the paper.                                                                     |
| Receipt does<br>not come out<br>all the way                                       | Paper is<br>jammed.                        | Open the<br>receipt cover,<br>inspect the<br>knife, and clear<br>any jammed<br>paper. |
| Printer starts<br>to print, but<br>stops while<br>the receipt is<br>being printed | Paper is<br>jammed.                        | Open the<br>receipt cover,<br>inspect the<br>knife, and clear<br>any jammed<br>paper. |
| Receipt is not<br>cut                                                             | Paper is<br>jammed.                        | Open the<br>receipt cover,<br>inspect the<br>knife, and clear<br>any jammed<br>paper. |
|                                                                                   | The printer is not configured for a knife. | Contact your<br>authorized<br>service<br>representative.                              |

| Print is light or | Paper roll     | Check that the  |
|-------------------|----------------|-----------------|
| spotty            | loaded         | paper is        |
|                   | incorrectly.   | loaded          |
|                   |                | properly.       |
|                   | Thermal        | Use             |
|                   | printhead is   | recommended     |
|                   | dirty.         | thermal receipt |
|                   |                | paper.          |
|                   | Variations in  | Increase print  |
|                   | paper.         | density in "Set |
|                   |                | Hardware        |
|                   |                | Options" of     |
|                   |                | printer         |
|                   |                | Configuration   |
|                   |                | Menu to 110%    |
|                   |                | or 120%         |
|                   |                | as needed.      |
| Vertical          | This indicates | Contact your    |
| column of         | a serious      | authorized      |
| print is          | problem with   | service         |
| missing           | the printer    | representative. |
|                   | electronics.   |                 |
| One side of       | This indicates | Contact your    |
| receipt is        | a serious      | authorized      |
| missing           | problem with   | service         |
|                   | the printer    | representative. |
|                   | electronics.   |                 |

# **Printer Does Not Function**

| Problem                                           | Possible<br>Causes                    | What to Do                                                                                                 |
|---------------------------------------------------|---------------------------------------|----------------------------------------------------------------------------------------------------|
| Printer does<br>not function<br>when turned<br>on | Printer not<br>plugged in.            | Check that<br>printer cables<br>are properly<br>connected on<br>both ends.                                 |
|                                                   | Receipt cover<br>not fully<br>closed. | Check that the<br>host or power<br>supply is<br>getting power.<br>Close and<br>latch the<br>receipt cover. |

# Characters

#### **Print Modes**

Available print modes:

| Standard    |
|-------------|
| Compressed  |
| Double High |
| Double Wide |
| Upside Down |
| Rotated     |
| Underlined  |
| Bold        |
| Reverse     |
| Italic      |
| Scaled      |

### Size

Characters sizes for the Standard and Compressed mode:

#### Standard

| Characters per Inch: 15.6 |
|---------------------------|
| Characters per Line: 44   |
| Cell Size: 13 x 24 Dots   |

#### Compressed

| Characters per Inch: 20.3 |
|---------------------------|
| Characters per Line: 56   |
| Cell Size: 10 x 24 Dots   |

| For more information about     | See          |
|--------------------------------|--------------|
| Programming the printer to     | "Programming |
| print the various print modes. | Guide"       |

# **Paper Specifications**

The printer requires qualified thermal paper with the following dimensions:

| Width                                                   | Diameter   | Length   |
|---------------------------------------------------------|------------|----------|
| 80 mm ± .2 mm                                           | 90 mm max. | 322 ft.  |
| (3.15 in. ± .02 in.)                                    | (3.54 in.) | nominal. |
| The paper must not be attached at the core. Use         |            |          |
| paper with a colored stripe at the end to indicate that |            |          |
| the paper is running low.                               |            |          |
| The above figures are based on a core diameter of       |            |          |
| 22 ± .5 mm (.87 in.) outside,                           |            |          |
| 11.5 ± .5 mm (.45 in.) inside.                          |            |          |

# **Print Zones**

#### Print Zones for 80 mm Paper

Specifications of print zone for 80 mm paper: 576 dots (addressable) @ 8 dots/mm, centered on 80 mm Standard Mode: minimum margins: 2.5 mm (.098 inches) Top margin to manual tear-off: 17.8 mm (0.70 inches) Top margin to knife cut: 19.0 mm (0.75 inches)

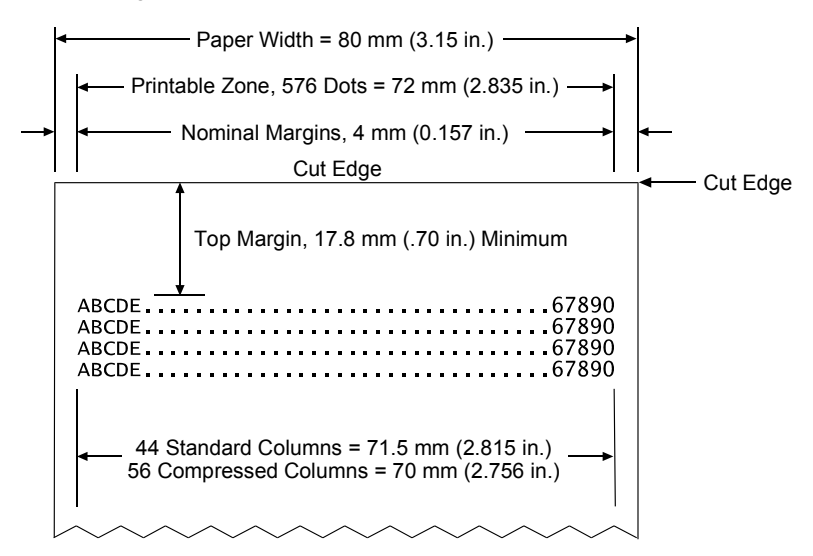

# List of Commands

Commands control all operations and functions of the printer. This includes selecting the size and placement of characters and graphics on the receipt to feeding and cutting the paper. Details can be found in the Programmers Guide:

| Code (Hexadecimal) | Command                            |
|--------------------|------------------------------------|
| 09                 | Horizontal Tab                     |
| 0A                 | Print and Feed One Line            |
| 0C                 | Print and Return to Standard Mode  |
| 0D                 | Print and Carriage Return          |
| 10                 | Clear Printer                      |
| 10 04 <i>n</i>     | Real Time Status Transmission (DLE |
|                    | Sequence)                          |
| 10 05 <i>n</i>     | Real Time Request to Printer (DLE  |
|                    | Sequence)                          |
| 11 <i>n1n</i> 72   | Print Raster Graphics              |
| 12                 | Select Double-Wide Characters      |
| 13                 | Select Single-Wide Characters      |
| 14 <i>n</i>        | Feed <i>n</i> Print Lines          |
| 15 <i>n</i>        | Feed <i>n</i> Dot Rows             |
| 16 <i>n</i>        | Add <i>n</i> Extra Dot Rows        |
| 17                 | Print                              |
| 18                 | Cancel Print Data in Page Mode     |
| 19                 | Perform Full Knife Cut             |
| 1A                 | Perform Partial Knife Cut          |
| 1B (+*.bmp)        | Download BMP Logo                  |

| Code (Hexadecimal)              | Command                                             |
|---------------------------------|-----------------------------------------------------|
| 1B 07                           | Generate Tone                                       |
| 1B 0C                           | Print Data in Page Mode                             |
| 1B 12                           | Select 90 Degree Counter-Clockwise<br>Rotated Print |
| 1B 14 <i>n</i>                  | Set Column                                          |
| 1B 16 <i>n</i>                  | Select Pitch (Column Width)                         |
| 1B 20 <i>n</i>                  | Set Right-Side Character Spacing                    |
| 1B 21 <i>n</i>                  | Select Print Mode                                   |
| 1B 24 <i>n</i> L <i>n</i> H     | Set Absolute Starting Position                      |
| 1B 25 n                         | Select or Cancel User-Defined Character Set         |
| 1B 26 s c1 c2 n1<br>d1nn dn     | Define User-Defined Character Set                   |
| 1B 27 m a0 a1 a2 d1<br>dn       | Write to User Data Storage                          |
| 1B 2A m n1 n2 d1dn              | Select Bit Image Mode                               |
| 1B 2D <i>n</i>                  | Select or Cancel Underline Mode                     |
| 1B 2E m n rL rH d1<br>dn        | Advanced Raster Graphics                            |
| 1B 32                           | Set Line Spacing to 1/6 Inch                        |
| 1B 33 <i>n</i>                  | Set Line Spacing                                    |
| 1B 34 <i>m a0 a1 a2</i>         | Read from User Data Storage                         |
| 1B 3A 30 30 30                  | Copy Character Set from ROM to RAM                  |
| 1B 3D <i>n</i>                  | Select Peripheral Device (for Multi-Drop)           |
| 1B 3F <i>n</i>                  | Cancel User-Defined Character                       |
| 1B 40                           | Initialize Printer                                  |
| 1B 44 [ <i>n</i> ] <i>k</i> NUL | Set Horizontal Tab Positions                        |
| 1B 45 <i>n</i>                  | Select or Cancel Emphasized Mode                    |
| 1B 47 <i>n</i>                  | Select or Cancel Double Strike                      |
| 1B 49 <i>n</i>                  | Select or Cancel Italic Print                       |

| Code (Hexadecimal) | Command                                               |
|--------------------|-------------------------------------------------------|
| 1B 4A <i>n</i>     | Print and Feed Paper                                  |
| 1B 4B n1 n2 d1dn   | Select Single-Density Graphics                        |
| 1B 4C              | Select Page Mode                                      |
| 1B 52 <i>n</i>     | Select International Character Set                    |
| 1B 53              | Select Standard Mode                                  |
| 1B 54 <i>n</i>     | Select Print Direction in Page Mode                   |
| 1B 56 n            | Select or Cancel 90 Degree Clockwise<br>Rotated Print |
| 1B 57 n1, n2n8     | Set Print Area in Page Mode                           |
| 1B 59 n1 n2 d1dn   | Select Double-Density Graphics                        |
| 1B 5C n1 n2        | Set Relative Print Position                           |
| 1B 61 <i>n</i>     | Select Justification                                  |
| 1B 63 33 n         | Select Paper Sensors to Output Paper<br>End Signals   |
| 1B 63 34 <i>n</i>  | Select Sensors to Stop Printing                       |
| 1B 63 35 <i>n</i>  | Enable or Disable Panel Button                        |
| 1B 64 <i>n</i>     | Print and Feed <i>n</i> Lines                         |
| 1B 69              | Perform Full Knife Cut                                |
| 1B 6A <i>k</i>     | Read from Non-Volatile Memory                         |
| 1B 6D              | Perform Partial Knife Cut                             |
| 1B 70 n p1 p2      | Generate Pulse to Open Cash Drawer                    |
| 1B 73 n1 n2 k      | Write to Non-Volatile Memory (NVRAM)                  |
| 1B 74 <i>n</i>     | Select Character Code Table                           |
| 1B 75 <i>n</i>     | Request Alternate Status                              |
| 1B 75 0            | Transmit Peripheral Device Status                     |
| 1B 76              | Transmit Paper Sensor Status                          |
| 1B 7B <i>n</i>     | Select or Cancel Upside Down Print Mode               |
| 1D 00              | Return Boot Sector Firmware Part Number               |

| Code (Hexadecimal)    | Command                                              |
|-----------------------|------------------------------------------------------|
| 1D 03 <i>n</i>        | Real Time Request to Printer (GS                     |
|                       | Sequence)                                            |
| 1D 04 <i>n</i>        | Real Time Status Transmission (GS                    |
|                       | Sequence)                                            |
| 1D 05                 | Real Time Printer Status Transmission                |
| 1D 06                 | Get Firmware CRC                                     |
| 1D 07                 | Return Micro Processor CRC                           |
| 1D 21 <i>n</i>        | Select Character Size                                |
| 1D 22 n               | Select Memory Type (SRAM/Flash) Where                |
|                       | to Save Logos or User-Defined Fonts                  |
| 1D 22 55 <i>n1 n2</i> | Flash Memory User Sectors Allocation                 |
| 1D 23 <i>n</i>        | Select the Current Logo                              |
| 1D 24 <i>nL nH</i>    | Set Absolute Vertical Print Position in<br>Page Mode |
| 1D 2A n1 n2 d1dn      | Define Downloaded Bit Image                          |
| 1D 2F <i>m</i>        | Print Downloaded Bit Image                           |
| 1D 3A                 | Select or Cancel Macro Definition                    |
| 1D 40 <i>n</i>        | Erase User Flash Sector                              |
| 1D 42 <i>n</i>        | Select or Cancel White/Black Reverse                 |
| 10.40 m               | Philli Mode                                          |
| 1D 48 n               | Select Printing Position of HRI Characters           |
| 1D 49 n               | Iransmit Printer ID                                  |
| 1D 4C nL nH           | Set Left Margin                                      |
| 1D 50 <i>x y</i>      | Set Horizontal and Vertical Minimum<br>Motion Units  |
| 1D 56 <i>m</i>        | Select Cut Mode and Cut Paper                        |
| 1D 56 <i>m n</i>      | Select Cut Mode and Cut Paper                        |
| 1D 57 <i>nL nH</i>    | Set Printing Area Width                              |
| 1D 5C <i>nL nH</i>    | Set Relative Vertical Print Position in Page<br>Mode |
| 1D 5E <i>r t m</i>    | Execute Macro                                        |
| 1D 61 n               | Select or Cancel Unsolicited Status Mode (USM)       |

| Code (Hexadecimal)     | Command                                         |
|------------------------|-------------------------------------------------|
| 1D 62 <i>n</i>         | Select or Cancel Smoothing Mode                 |
| 1D 66 <i>n</i>         | Select Pitch of HRI Characters                  |
| 1D 68 <i>n</i>         | Select Bar Code Height                          |
| 1D 6B <i>m d1dk</i> 00 | Print Bar Code                                  |
| 1D 6B <i>m n d1dn</i>  | Print Bar Code                                  |
| 1D 72 n                | Transmit Status                                 |
| 1D 77 n                | Select Bar Code Width                           |
| 1D FF                  | Reset Firmware                                  |
| 1F 04 <i>n</i>         | Convert 6 Dots/mm Bitmap to 8 Dots/mm<br>Bitmap |
| 1F 05 <i>n</i>         | Select Superscript or Subscript Modes           |
| 1F 56                  | Send Printer Software Version                   |
| 1F 74                  | Print Test Form                                 |